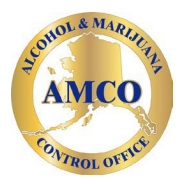

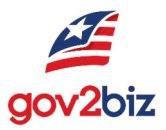

## State of Alaska Alcohol and Marijuana Control Office

# Claiming your License(s) within AK-ACCIS

(Alaska – Alcohol & Cannabis Information System)

AK-ACCIS Claim your Business Instructions.v11

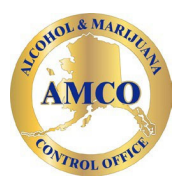

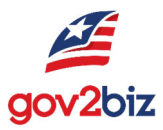

- 1. **Before you begin**: Selecting an internet browser. Our new system is supported by **1**) Goggle, **2**) Microsoft Edge, **3**) Firefox. Safari is not supported.
- 2. Have your business entity number that is linked to your alcoholic beverage license(s) from CBPL and your license number(s) at hand. <u>https://www.commerce.alaska.gov/cbp/main/search/entities</u> If you are now a current AMCO license holder, you will use your current license number within our legacy system.

**Additionally,** any current license in *delegated, pending, new, transfer* status are not able to use AK-ACCIS.

| Department of Commerce, Community, and Economic Development<br>CORPORATIONS, BUSINESS & PROFESSIONAL<br>LICENSING |                                    |                                 |                                         |  |  |
|----------------------------------------------------------------------------------------------------|------------------------------------|---------------------------------|-----------------------------------------|--|--|
| INFORMATION                                                                                                    | SEARCH LICENSE DATA                | DATA DOWNLOADS                  | MY LICENSE                              |  |  |
| State of Alaska / Con                                                                                             | nmerce / Corporations, Business, a | nd Professional Licensing / Sea | arch & Database Download / Corporations |  |  |
| SEARCH                                                                                                    | CORPORATION                        | S DATABASE                      |                                         |  |  |
|                                                                                                    | Entity Number:                     |                                 | Current Only                            |  |  |
|                                                                                                    | Entity Name:                       |                                 | ○ Starts With                           |  |  |
|                                                                                                    | e                                  | Search Reset                    |                                         |  |  |
|                                                                                                    | DCCED Home Online Priva            | acy OEO Web Content Acces       | sibility Copyright Notice Terms of Use  |  |  |

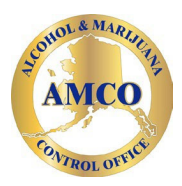

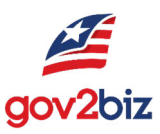

### 3. Sign into *myAlaska*.

**Note:** <u>myAlaska - Welcome</u>. Many licensees have set up their own *myAlaska* account for the entity that holds the license. Please follow a procedure that best protects your business's and your information. Per *myAlaska* policy, do not share passwords. As the licensee you will be able to identify other individuals who can act on your behalf. They will proceed through their own *myAlaska* account to do so.

**Regarding passwords**: AK-ACCIS **does not manage** the *userID/Password*, licensees will need to utilize the *Forgot Password* within myAlaska.

Go to the myAlaska page and select: *Forgot my password*. Follow the directions to create a new password.

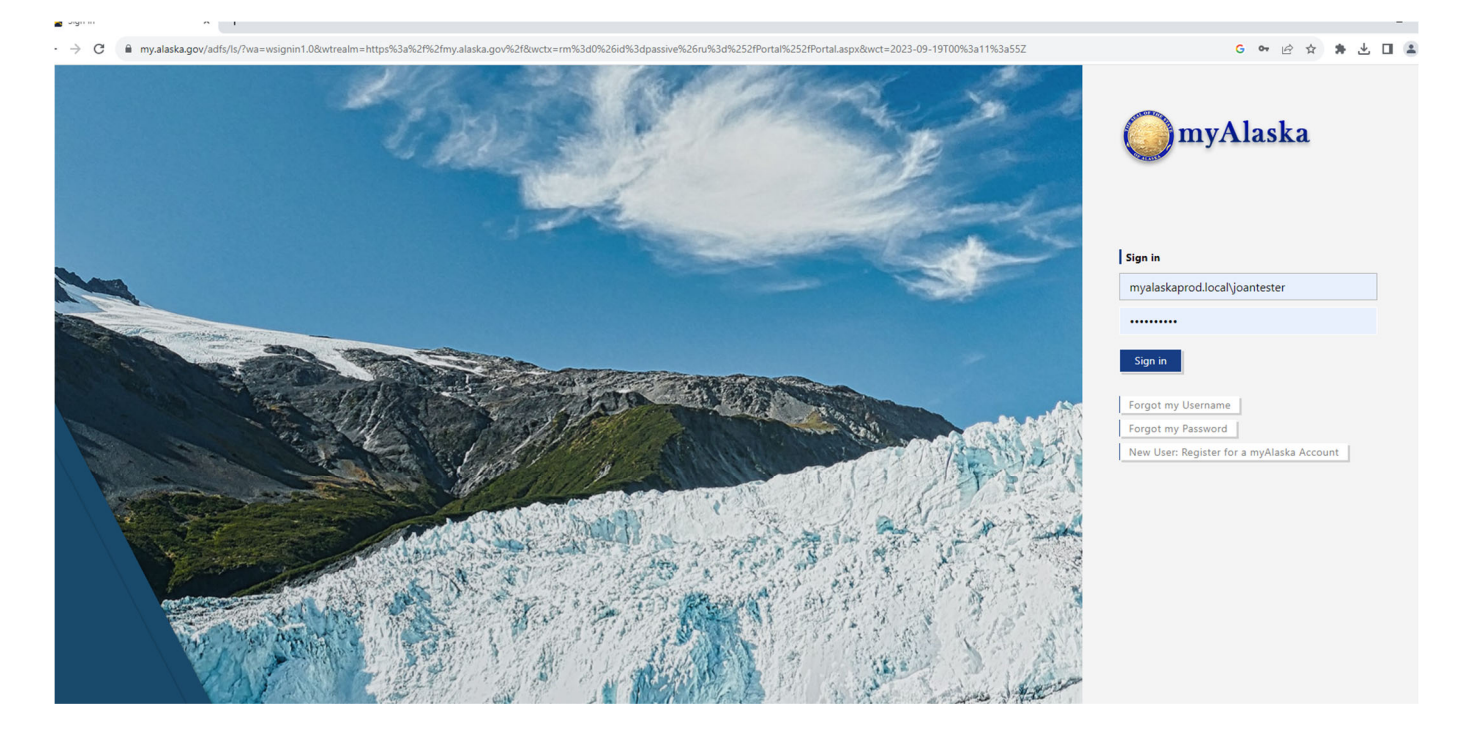

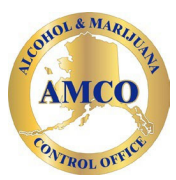

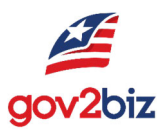

### 4. Click View Your Services

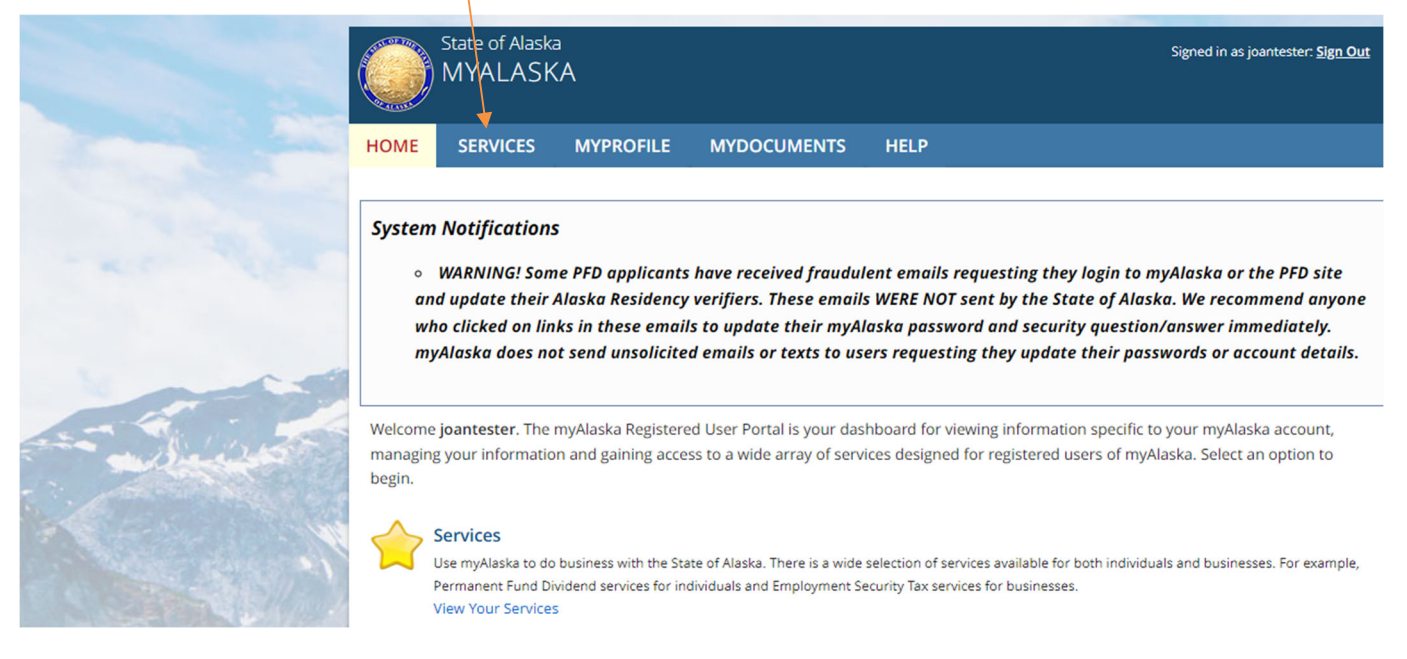

## **5.** Scroll down to Services for Businesses, and click on AMCO - Alcohol & Cannabis Control Information System

Unemployment Insurance Benefits Online

#### Services for Businesses

#### AKVaxMatch

Public portal for Vaccine Market Place CRM org - prod deployment.

#### Alaska Background Check Provider Portal

Services to allow whitelisted providers to submit and monitor background check applications for individuals working within their entities.

#### Alaska Seafood Processors Pandemic Response Relief Program

Alaska Seafood Processors Pandemic Response Relief Program

#### AlaskaJobs

Services for employers to post a job, find the right candidate, host a job fair or apply for grant funds to train workers. Also the entry portal to AlaskaJobs for training providers and grant recipients.

#### AlaskaMadeProducts

Allows businesses to participate in the Made In Alaska, Alaska Product Preference and Alaska Forest Product Preference programs and to maintain their program information.

#### AMCO - Alcohol & Cannabis Control Information System (AK-ACCIS)

ACCIS is your online hub for conducting your Alcohol & Cannabis Control Information System business anytime and anywhere.

#### AMCO - Marijuana Licensing

Alcoholic & Marijuana Control Office - Online Marijuana Licensing

#### AMCOWrittenOrders

Written Orders enables package stores selling alcohol beverages to track and limit orders from customers in local option municipalities or villages.

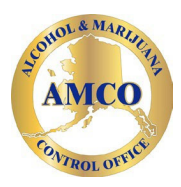

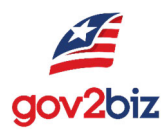

## **6. Once clicked, you will see this link** – <u>https://accis.elicense365.com</u> Choose AK-ACCIS Login.

| AK - ACCIS |                                                                                                    |
|------------|----------------------------------------------------------------------------------------------------|
|            | Welcome to the Alcohol Cannabis Control Information System                                                                 |
|            | ACCIS is your online hub for conducting your Alcohol Cannabis Control<br>Information System business anytime and anywhere. |
|            | Log in to apply for and manage your licensees, endorsements, permits, register products, file reports and more.            |
|            | Please use Google Chrome or Microsoft Edge to access AK-ACCIS.                                                             |
|            | For availability and maintenance information, please click here.                                                           |
|            | Public Actions                                                                                                    |
|            | ER                                                                                                    |
|            | Search<br>Search for Licensed locations,<br>products and events.                                                           |

**Do Not** use your browser back arrow. There are "Back Buttons" on the different screens within the new system.

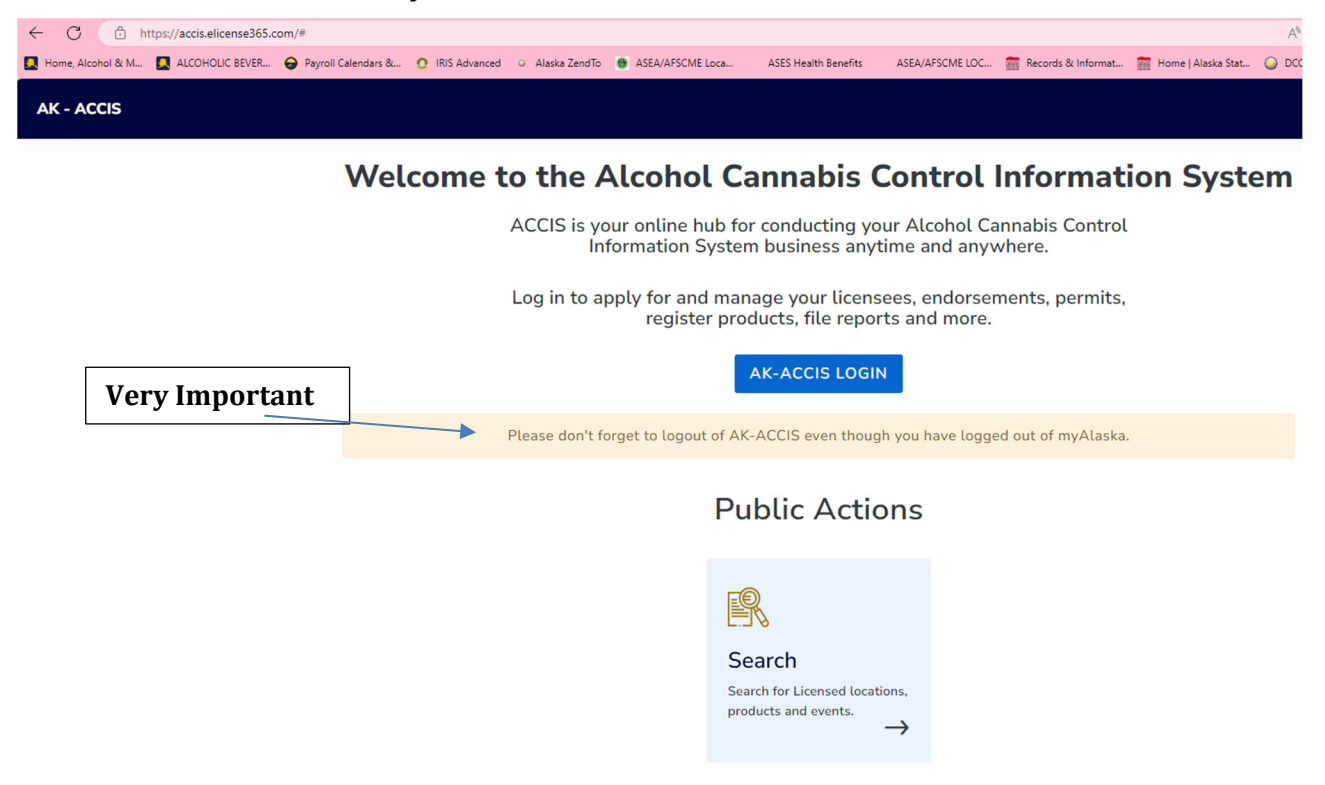

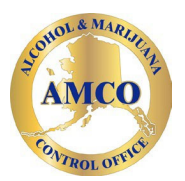

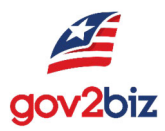

### Step 7. As a licensee or agent for the licensee, you are the "Public User".

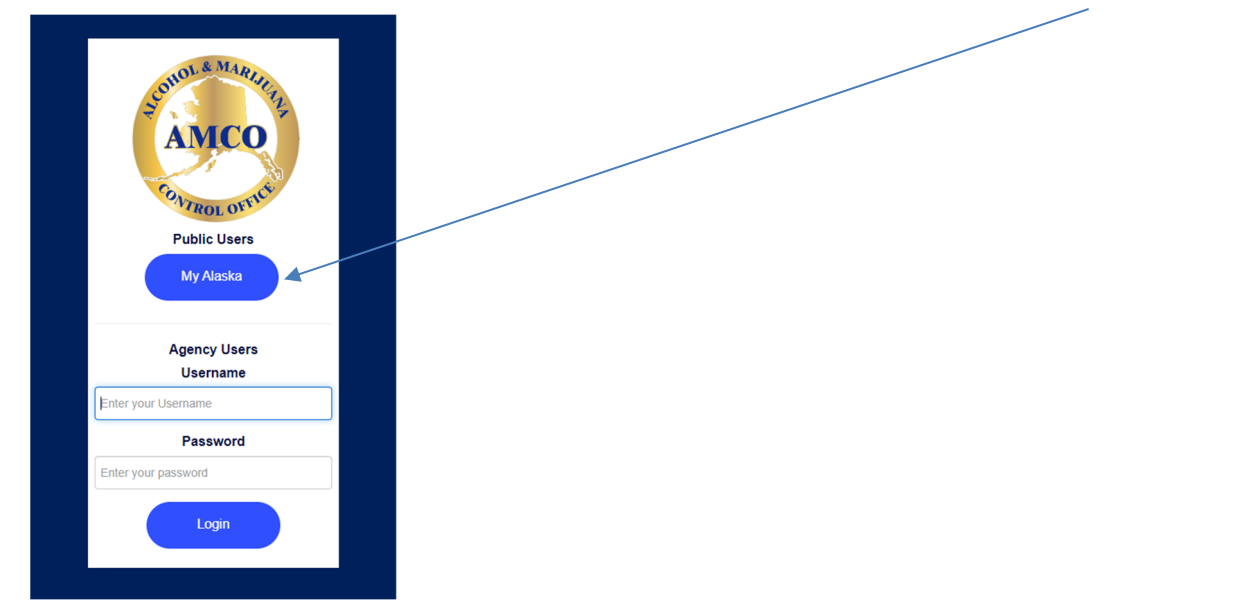

### 8. The next screen you will see:

Choose: "I have one or more active license(s) with AMCO....."

Please know that **all** your licenses will be claimed in a single transaction for the same entity. You **do not** need to claim each individual license separately.

| ≡ AK-ACCIS            |                                                                                                    | G2BStephen | ?        | 0     |  |
|-----------------------|----------------------------------------------------------------------------------------------------|------------|----------|-------|--|
|                       |                                                                                                    |            |          |       |  |
|                       | Welcome to ACCIS.                                                                                  |            |          |       |  |
|                       | Please choose one of the following options:                                                        |            |          |       |  |
|                       | $\bigcirc$ I have one or more active license(s) with AMCO or representing an active License holder |            |          |       |  |
|                       | ○ I am a new applicant or representing a new applicant                                             |            |          |       |  |
|                       | O I am a merger/acquisition/transfer applicant                                                     |            |          |       |  |
|                       | SKIP NEXT                                                                                          |            |          |       |  |
|                       |                                                                                                    |            |          |       |  |
|                       |                                                                                                    |            |          |       |  |
|                       |                                                                                                    |            |          |       |  |
|                       |                                                                                                    |            |          |       |  |
|                       |                                                                                                    |            |          |       |  |
|                       |                                                                                                    |            |          |       |  |
| 2023 © Powered by Gov | 26iz                                                                                               | (          | 🖲 AK - A | ACCIS |  |

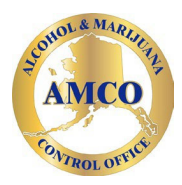

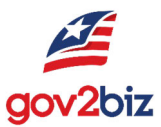

9. The next screen will ask you to *Claim your Business*.

| E AK - ACCIS G2BStep                               | hen ? | e     | • |
|----------------------------------------------------|-------|-------|---|
| Claim Business                                     |       |       |   |
| To continue, please answer the following question: |       |       |   |
| Are you actively doing business with AMCO? *       |       |       |   |
| Select 🗸                                           |       |       |   |
| NEXT                                               |       |       |   |
|                                                    |       |       |   |
|                                                    |       |       |   |
|                                                    |       |       |   |
|                                                    |       |       |   |
| 2023 © Powered by Gov2Biz                          | AK -  | ACCIS | S |

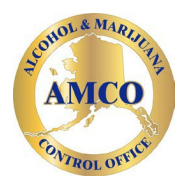

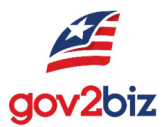

## **10.** It will next ask if you are a sole proprietorship or General Partnership. Answer accordingly using the drop down.

**If "yes",** please call AMCO, 907.269.0350 and give us your Date of Birth (DOB). We will enter this, so you are able to claim your business through AK-ACCIS.

|                                                    | G2BStephen     | ?        | θ    |
|----------------------------------------------------|----------------|----------|------|
| Claim Business                                     | Provide d Cald |          |      |
| To continue, please answer the following question: | Requirea fiela |          |      |
| Is your business a sole proprietorship? *Select    | v              |          |      |
| BACK NEXT                                          |                |          |      |
|                                                    |                |          |      |
|                                                    |                |          |      |
|                                                    |                |          |      |
|                                                    |                |          |      |
|                                                    |                |          |      |
| 2023 © Powered by Gov2Biz                          |                | ) AK - A | CCIS |

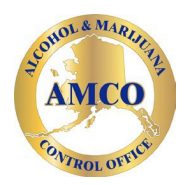

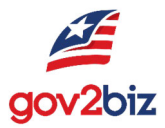

## **11.** If you answer you are a sole proprietor or General Partnership, you will be prompted to this screen.

| ≡ AK - ACCIS |                                                                  |                                  | Officespace420                                | 0 | 0 |
|--------------|------------------------------------------------------------------|----------------------------------|-----------------------------------------------|---|---|
|              | Claim Business                                                   |                                  |                                               |   |   |
|              | To continue, please                                              | e answer the following question: | ★ Required field                              |   |   |
|              | Is your business a Sole Proprietorship or General Partnership? * |                                  |                                               |   |   |
|              | Select                                                           |                                  | ~                                             |   |   |
|              | Yes<br>No                                                        |                                  |                                               |   |   |
|              |                                                                  |                                  |                                               |   |   |
|              |                                                                  |                                  |                                               |   |   |
|              |                                                                  |                                  | Officespace420                                | ? | 0 |
|              | Claim Business                                                   |                                  |                                               |   |   |
|              | To continue, please                                              | * Required field                 |                                               |   |   |
|              | First Name *                                                     | Last Name *                      |                                               |   |   |
|              | Susie                                                            | Que                              |                                               |   |   |
|              | Date of Birth *                                                  |                                  |                                               |   |   |
|              | 01/01/1900                                                       |                                  | Ċ.                                            |   | _ |
|              | To continue, enter your SSN                                      |                                  | There is not a " <b>RED</b> " asterisk for SS | N |   |
|              | To continue, enter your SSN                                      |                                  |                                               | - |   |
|              | BACK                                                             | NEXT                             |                                               |   |   |

**12. If you are not a sole proprietor, you will see this screen the below.** Enter your CBPL entity number that is linked with your license(s).

| Claim Business                |                          |                            | * Required field |
|-------------------------------|--------------------------|----------------------------|------------------|
|                               | To continue, please answ | er the following question: |                  |
| Enter Business Entity Number. |                          |                            |                  |
| Enter Business Entity Number  |                          |                            |                  |
|                               | BACK                     | NEXT                       |                  |

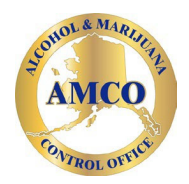

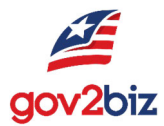

## 13. So long as your license is not in delegated status or a duplicate license, you will see the following screen.

| E AK - ACCIS                                                                                                    | BStephen | ?        | 8    |
|----------------------------------------------------------------------------------------------------|----------|----------|------|
|                                                                                                    |          |          |      |
| Claim Business                                                                                                    |          |          |      |
| * Required field                                                                                                    | d        |          |      |
| A business matching the information entered has been found.                                                                                                    |          |          |      |
| To proceed you must be a principal party of the business for whom this claim is being performed. If you have questions, please contact AMCO Customer Service at 907.269.0350. | e        |          |      |
| NEXT                                                                                                    |          |          |      |
|                                                                                                    |          |          |      |
|                                                                                                    |          |          |      |
|                                                                                                    |          |          |      |
|                                                                                                    |          |          |      |
|                                                                                                    |          |          |      |
|                                                                                                    |          |          |      |
| 2023 © Powered by Gov2Biz                                                                                                    | e        | ) AK - A | CCIS |

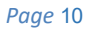

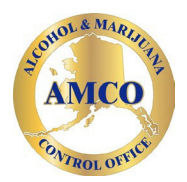

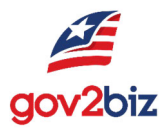

## 14. You then will be asked to give identifying information about your

**business.** What you submit here will allow AMCO examiners to substantiate that the claimed license is yours.

**Please note:** Enter one of your current AMCO license numbers in the field stating AK-ACCIS license number.

|                                                                                                    | G2BStephen | ? | 8 |
|----------------------------------------------------------------------------------------------------|------------|---|---|
| Claim Business * Required fi                                                                                                    | ald        |   |   |
| What is the legal entity type of your business? *                                                                                                    |            |   |   |
| Select                                                                                                    | ~          |   |   |
| Enter the ACCIS license number associated with your business *<br>All business have been insued new ACCIS license number for this vectors. If the old business license number does not vects, lookage the new ACCIS license number by clicking the look and searching by trademanc |            |   |   |
| I do not have an ACCIS license number.         Current Officer First Name *                                                                                                    |            |   |   |
| Current Officer Last Name *                                                                                                    |            |   |   |
| Enter the officer's Social Security Number There is not a "RED"                                                                                                    |            |   |   |
| Enter the officer's Date of Birth SSN                                                                                                    |            |   |   |
| Relationship With Company *                                                                                                    |            |   |   |
| I swear or affirm that I am the legally authorized representative of this business which I am claiming and that the information I have provided is true and correct. NEXT                                                                                                    |            |   |   |

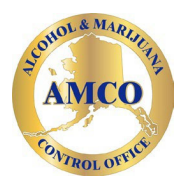

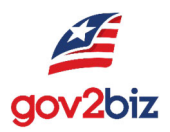

### 15. Once completed, you will advance to the below screen.

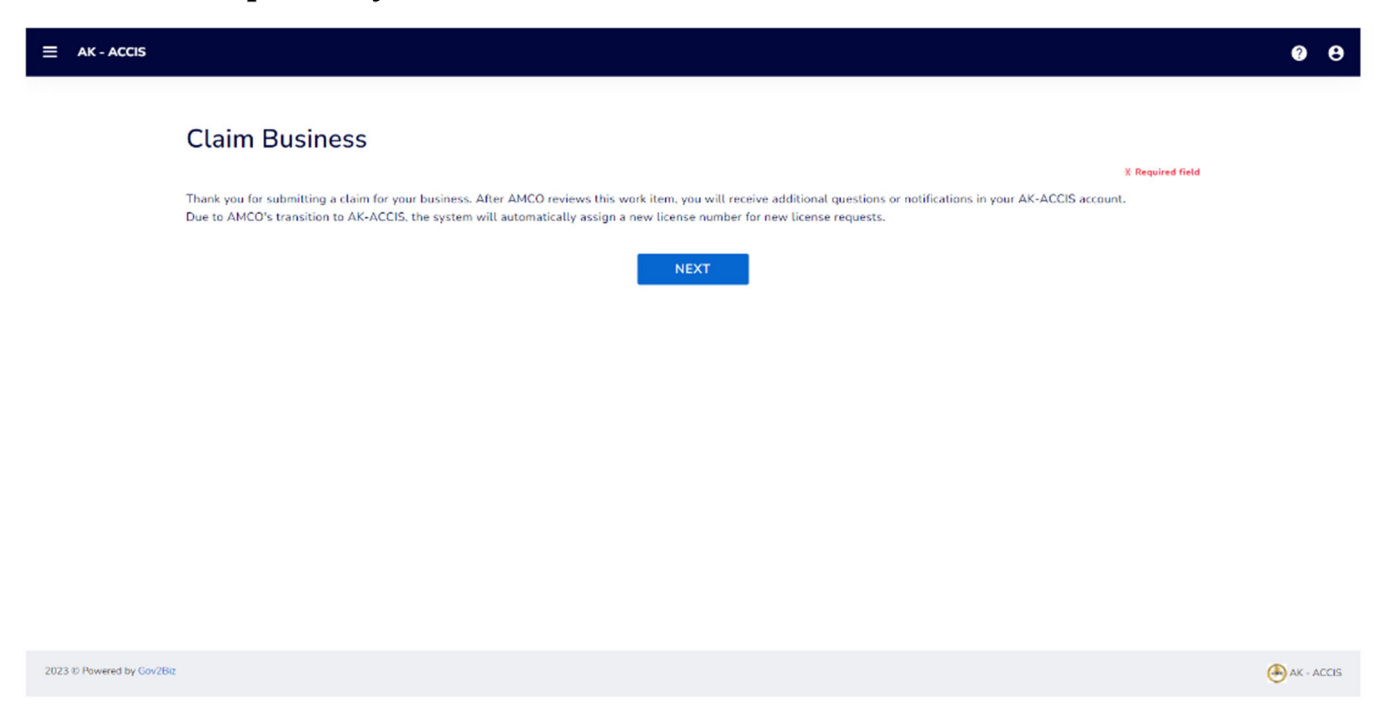

## 16. This means your claim has been forwarded to AMCO licensing staff for review and substantiation.

Approximately 48 hours later you will receive an AMCO approval email from: <u>noreply-accis@elicense365.com</u>.

### 17. Logout of both AK-ACCIS and myAlaska.

Log out of AK-ACCIS to log out of both the application and myAlaska.

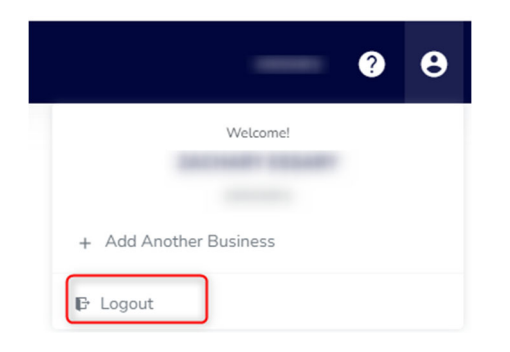

**Warning:** logging out of *myAlaska* directly from the *myAlaska site* will leave your *AK-ACCIS* session open for several minutes.

Should you have questions please call Janyce Ibele, 907.269.8614 or by email: <u>Janyce.ibele@alaska.gov</u>